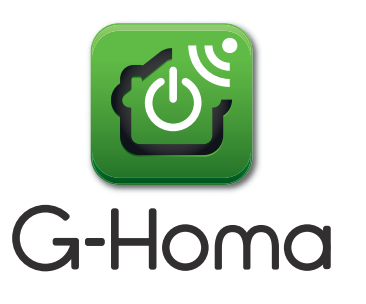

# Quick Start Guide

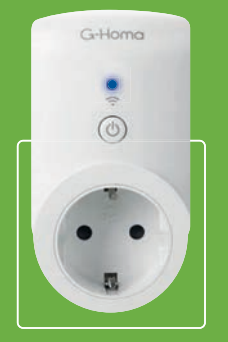

Type: EMW302WF

# **APP Downloading & Installing**

Enter App Store or Google Play, download and install G-Homa app

# APP User Registration

After installing the G-Homa app, use a valid email address to register a new account (the email account is used to verify password, please use VALID email address)

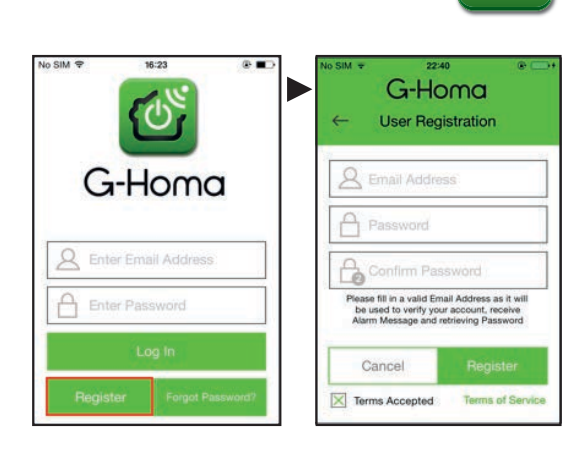

# 3

2

Add Device A - Click "ADD A NEW DEVICE", or + on top right corner, and click the ICON + then add device to your account with following procedures.

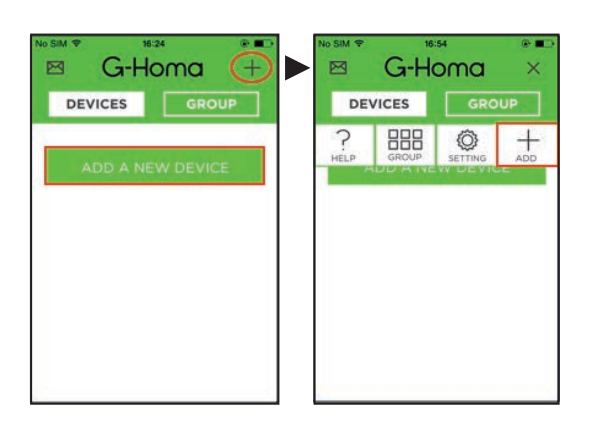

## **B** - Connecting procedures

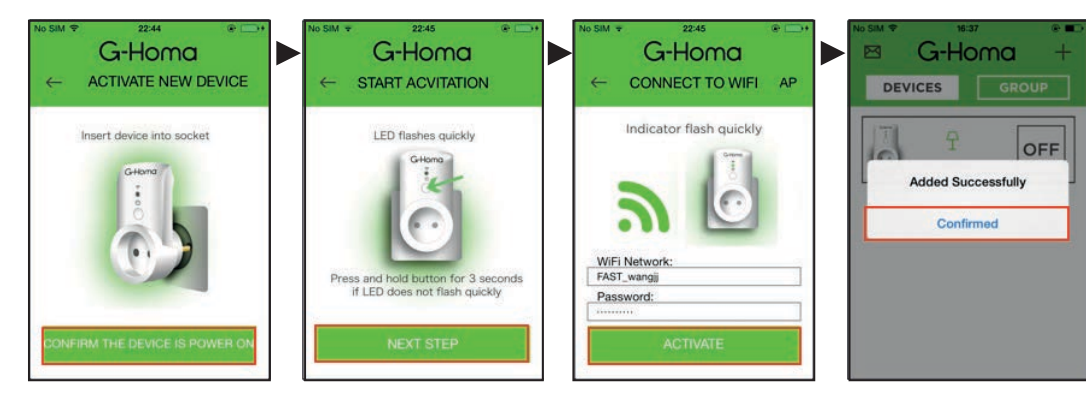

#### C - Add New Device by Manual Mode (AP: Access Point)

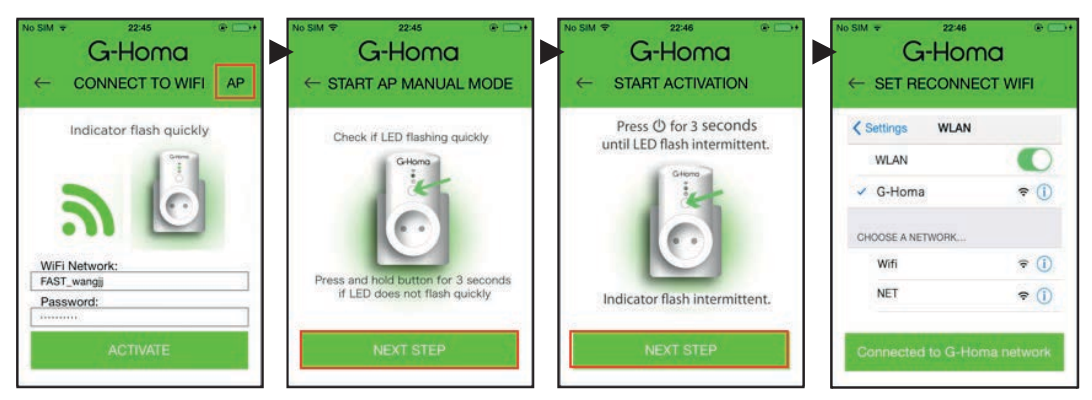

#### ISO system: Go to home page of smartphone:

| No SIM 👻 | 12:27                 |                     | No SIM ₹ 12:27   | •             | No SIM 12:28         | •                 |
|----------|-----------------------|---------------------|------------------|---------------|----------------------|-------------------|
|          | 14                    |                     | Settin           | gs            | Settings WLAN        |                   |
| Messages | Calèndar Photos       | Camera              |                  |               |                      |                   |
|          |                       | <b>&gt;&gt;&gt;</b> | Airplane Mode    | $\bigcirc$    | WLAN                 |                   |
| Weather  | Clock Maps            | Videos              | S WLAN           | FAST_wangjj > | 🗸 G-Homa             | <b>†</b> (i)      |
|          |                       |                     | Bluetooth        | Off >         | CHOOSE A NETWORK     |                   |
| Notes    | Reminders Stocks      | Game Center         | Mobile           | No SIM >      | FAST_wangjj          | <b>a</b> ≎ (j)    |
|          |                       |                     | VPN VPN          | 0             | TP-LINK_A51000       | <b>∻</b> (j)      |
| Passbook | Tunes Store App Store | Suttings.           |                  |               | lehong               | • <del>?</del> () |
| -        |                       | ALCONOMIC .         | Notification Cel | nue           | Other                |                   |
| 6        |                       | 5                   | Control Centre   | 2             |                      |                   |
| Phone    | Mail Salari           | Mubic               | C Do Not Disturb | >             | Ask to Join Networks | 0                 |

IOS System: Back to G-Homa APP, click " Connected to G-Homa", choose the WiFi that you can connect, enter the password to activate.

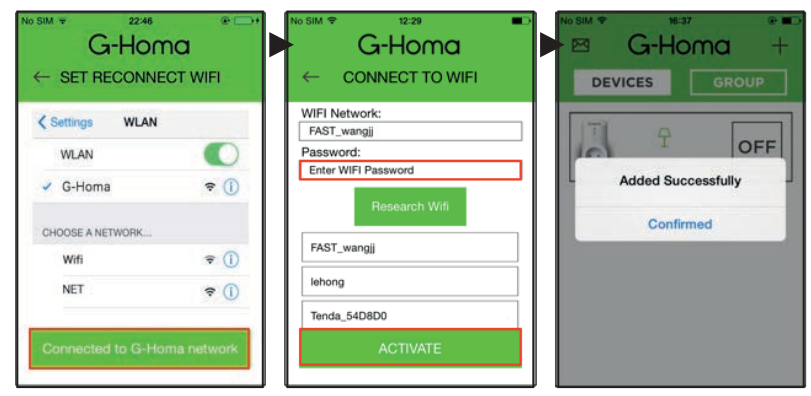

#### Android system

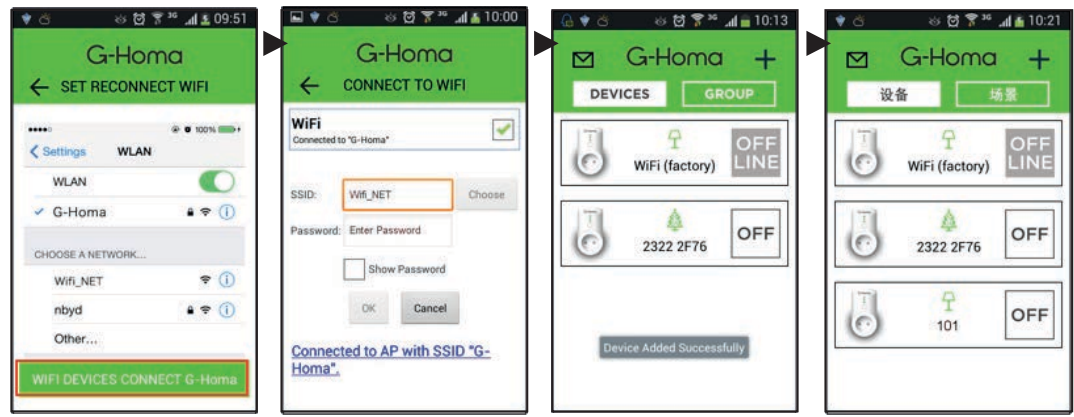

5

6

# **Change Device Name**

System preset device name: 101, 102 ..., user can change accordingly

| No SIM ♥ 07:03 pm | No SIM ♥ 07:03 pm @ ■<br>G-Homa | No SIM ♥ 07:03 pm @ ■<br>G-Homa |
|-------------------|---------------------------------|---------------------------------|
| DEVICES GROUP     | ← 101 Setting                   | ← Device Setting                |
|                   | Timer Setting +                 | Icon 🕂                          |
| 0 (101) OFF       | Add Timer Setting               | Nama                            |
|                   | Device Setting                  | Cancel Save                     |
|                   | lcon ♀ >                        |                                 |
|                   | Name 101                        |                                 |
|                   | Alarm Setting                   |                                 |
|                   | Add Alarm Massage               |                                 |

# **Timer Setting**

| No SIM ♥ 07:03 pm (* ■ | <sup>No SIM ♥</sup> | o7:03 pm      |                | <sup>No SIM</sup> ♥ | -Homa     | •         |
|------------------------|---------------------|---------------|----------------|---------------------|-----------|-----------|
| DEVICES GROUP          | ← 1                 | 01 Setting    |                | ←                   | Set Timer |           |
|                        | 1                   | imer Setting  | $\overline{+}$ | 16:41               |           | D         |
| 0FF                    | Add Timer Se        | etting        | >              |                     | Action    |           |
|                        | D                   | evice Setting |                | Off                 |           |           |
|                        | Icon                | Ŧ             | >              |                     | Repeat    |           |
|                        | Name                | 101           | >              | Today               | Monday    | ,<br>iday |
|                        |                     | larm Setting  |                | Thursday            | Friday    |           |
|                        | Add Alarm M         | 000000        |                | Saturday            | Sunday    |           |

# **Group Setting**

A - Add a New Group

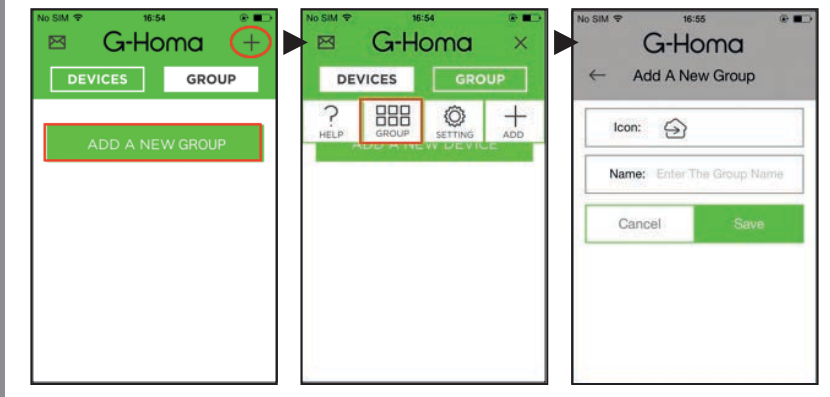

#### B - Group Timer Setting

| No SM ♥ 16:55 @ ■<br>Model Homa +<br>DEVICES GROUP | No SMI ♥ 22:49 ♥ ➡+<br>G-Homa<br>← WEEKEND Group Setting | No SIM ♥ 16:56<br>G-Homa<br>← Set Timer Program Done |
|----------------------------------------------------|----------------------------------------------------------|------------------------------------------------------|
| SAT WEEKEND GO                                     | Timer Setting                                            | Timer Setting                                        |
|                                                    | Group Name Setting   Type >   Name WEEKEND               | Repeat                                               |
|                                                    | Set Group Combination                                    | Saturday Sunday                                      |

**C** - Device Combination: Choose the device to be turned ON at once, and turned OFF with time delay.

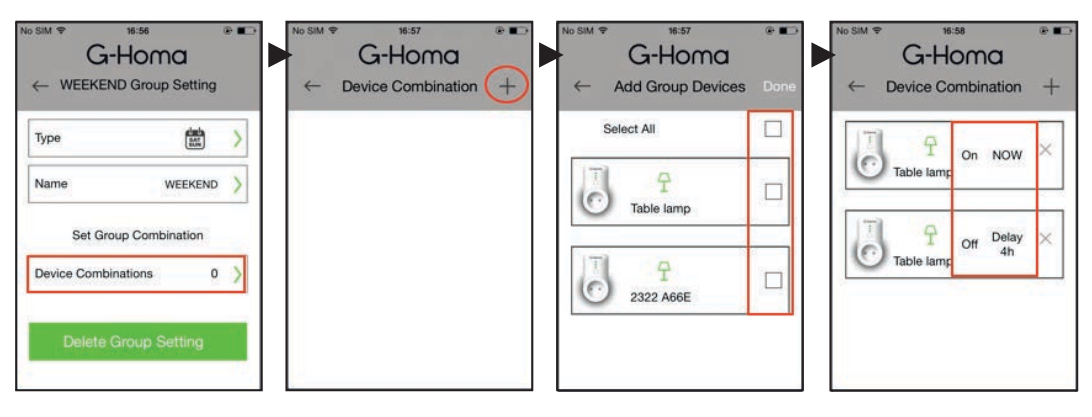

### **Alarm Setting**

7

User can set alarm message on the selected device, press and hold manual button for 3 seconds, alert message to be sent via email, app or both push notification

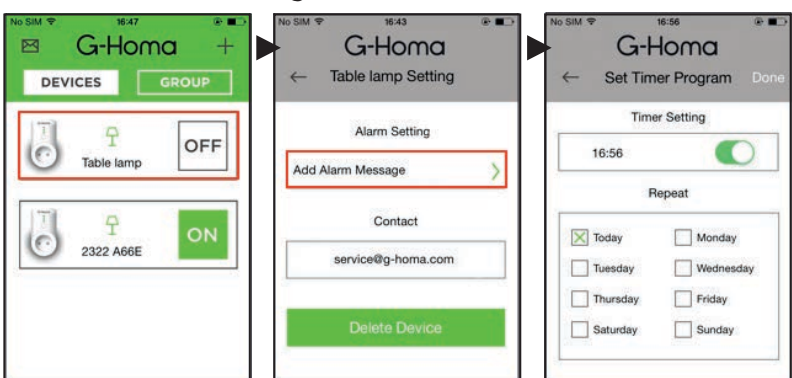

#### A - Add alarm message

#### **B** - Notification Setting:

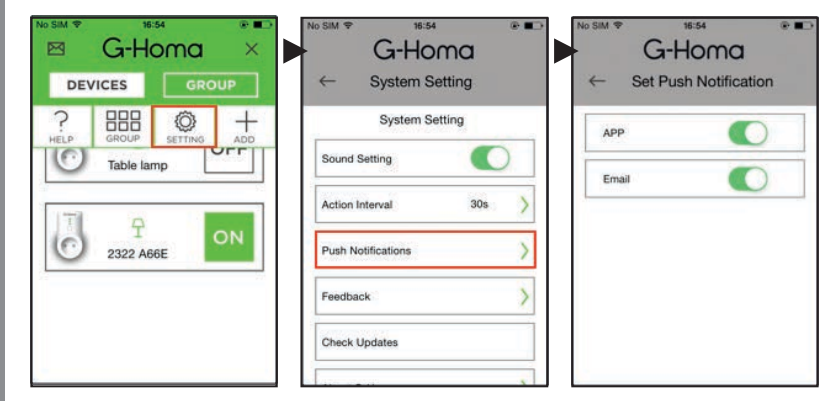

# Change Password

8

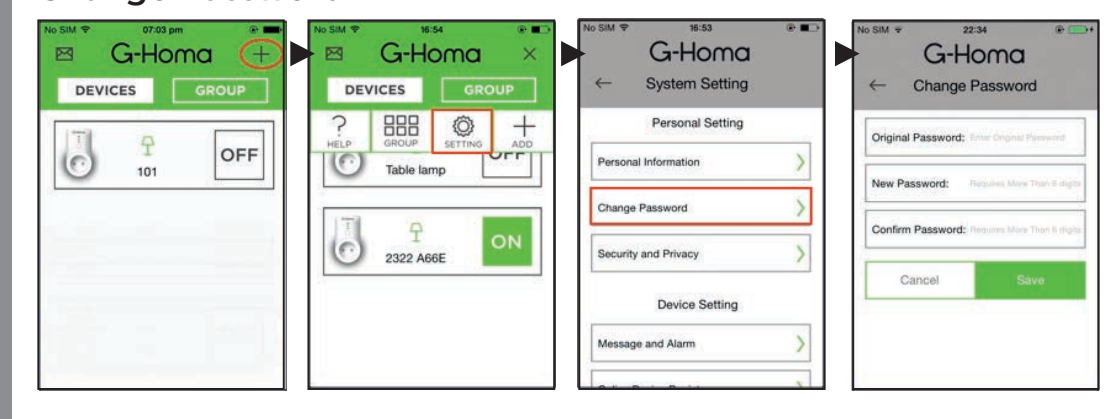